#### DNAGedcom

#### • Basics:

- Cost: \$5/mo or \$50/yr, can be easily cancelled month at a time
- Website: <u>https://www.dnagedcom.com/</u>
- First step: Register at the website above, pay the subscription fee
- Then, download the client at the website above (Windows or Mac)

| Welcome to the DNAGedcom Tools site                                                                                                    |
|----------------------------------------------------------------------------------------------------|
| We continue to have issues with accessing Ancestry and now GEDmatch. We are working on a new version 4.0 that will allow you to browse the sit        |
| Web Logins for the 2 DNA companies on Windows requires WebView2 installer at <u>https://go.microsoft.com/fwlink/p/?Linkld=2124703</u>                 |
| To use this site, you must <b>Register</b> . Registering simply gives an ability to associate your information with your login.                       |
| We have a robust User group where you can ask questions and find out the latest. Go to https://www.facebook.com/groups/DNAGedcomUserGroup             |
| DNAGedcom Client requires a <u>subscription</u> . After you <u>subscribe</u> , you can install the application for <u>Windows</u> or for <u>Mac</u> . |
| NEW: We have a new <u>help system</u> for DNAGedcom Client hosted. <u>Help</u>                                                                        |
| If you want help with the GWorks system, please check out the documentation at Kitty Blog. Post or https://www.dnagedcom.com/docs/GWorks Howto Upo    |
| LATEST DOCUMENTATION CAN BE FOUND AT https://doc.dnagedcom.com                                                                                        |
| If you have any issues, please send an e-mail to support@dnagedcom.com. Please include your DNAGedcom User Name. Thanks for your support.             |

Family Tree DNA

23andMe

Autosomal Tools

GWorks (Gedcom)

To become a subscriber to DNAGedcom, please login or Register and then go to the Subscriber Page. You can unsubsribe through PayPal.

#### Create a New Account

DNAGedcon

Use the form below to create a new account. Passwords are required to be a minimum of 7 characters in length.

Information

| User Name:        |                  |  |
|-------------------|------------------|--|
|                   | ••••]            |  |
| E-mail:           |                  |  |
|                   | 1                |  |
| Password:         |                  |  |
|                   | ( <u>a</u> )     |  |
| Confirm Password: | -                |  |
|                   | ( <sup>(1)</sup> |  |
| Name:             | -                |  |
|                   |                  |  |
|                   |                  |  |
| COUNT SECURITY    |                  |  |
| urity Question:*  |                  |  |
| urity Answer:*    | -                |  |
|                   | <b></b>          |  |

#### What do I use it for?

- Easy download of matches into a spreadsheet
  - Other methods have come and gone and were cumbersome
  - This is the best method I've come across to do this
- Building auto-cluster diagrams (the Collins-Leeds method [CLM])
  - Note: this does require downloading of ICW files (more on this later)
- I will show results of both in this presentation

- Once registered and subscribed you can get into the system
- Log in using the client you downloaded and installed

| DNAGedcom Client Version 3.3.9.4  |                 |       |
|-----------------------------------|-----------------|-------|
| Username:                         | Password:       |       |
|                                   | ••••••          | LOGIN |
| Remember Me                       |                 |       |
| Please enter your DNAGedcom Login |                 |       |
|                                   |                 |       |
|                                   |                 | I     |
| Forgot Password                   | Change Password |       |
|                                   |                 |       |
|                                   |                 |       |
|                                   |                 |       |

## Download Choices – Some may not work at any given time!

| DNAGedcom |                                                                                                    | Home                                                                                                    | Gather                             | Autosomal | People        | Data |  | 4 |  |  |  |  |
|-----------|----------------------------------------------------------------------------------------------------|----------------------------------------------------------------------------------------------------|------------------------------------|-----------|---------------|------|--|---|--|--|--|--|
|           |                                                                                                    | וס                                                                                                    | یو<br>ج<br>NAGedcom Client is here | DNAGedcom | your matches. |      |  |   |  |  |  |  |
|           | Ancestry Gather data from Ancestry, including Matches, ICW and Matches Trees                                     |                                                                                                    |                                    |           |               |      |  |   |  |  |  |  |
|           | 23 and Me         Gather data from 23andMe, including Matches, Chromosome and ICW.                               |                                                                                                    |                                    |           |               |      |  |   |  |  |  |  |
|           | Family Irea DNA                                                                                                  | Family Tree DNA<br>Gather data from FamilyTreeDNA, including Matches, Chromosome, ICW and Matches Trees |                                    |           |               |      |  |   |  |  |  |  |
|           | My Heritage           Gather data from My Heritage, including Matches, Chromosome, ICW and Matches Trees. (Beta) |                                                                                                    |                                    |           |               |      |  |   |  |  |  |  |
|           | [GED]<br>match]                                                                                                  |                                                                                                    |                                    |           |               |      |  |   |  |  |  |  |

This example will show Ancestry, which has only recently become available again

#### Sign on to the DNA company

|                 |                 | Home       | Gather   | Autosomal   | People       | Data      |                                   | ¢.  |
|-----------------|-----------------|------------|----------|-------------|--------------|-----------|-----------------------------------|-----|
|                 |                 |            |          |             |              |           |                                   |     |
| Ancestry Log    | in              |            |          |             |              |           |                                   |     |
|                 |                 |            |          |             |              |           | Web Login                         |     |
|                 |                 |            |          |             |              |           |                                   |     |
| Click Web Logir | n to start      |            |          |             |              |           |                                   |     |
|                 |                 |            |          |             | 🔛 Ancestry V | Veb Login |                                   | - 0 |
|                 |                 |            |          |             |              |           | →ancestry                         |     |
|                 |                 |            |          |             |              |           | Sign in to Ancestry               |     |
| [               | Note: credentia | lls are no | t stored | on either   |              |           | Email or username                 |     |
|                 | vour client ann | or at DN   | AGedco   | m so must   |              | <b></b> / | Email address or username         |     |
|                 | be entered mar  |            | ch time  | 11 30 11030 |              |           | Password © Show                   |     |
| l               | be entered mar  |            |          |             |              |           | Sign in Don't know your password? |     |
|                 |                 |            |          |             |              |           | G Sign in with Google             |     |

4

Oliver in which Arrents

## Once logged in to both DNAGedcom and the DNA company...

 Select the kit of choice (for those who have more than 1 kit in their account) in the drop-down

| Profile | Joan Anita Craddock        | ¥ |
|---------|----------------------------|---|
|         | This is my deceased mother |   |

# Once logged in to both DNAGedcom and the DNA company...

- Next step is to set your Gather (download) options
  - Vary start and stop cMs (use this! Otherwise you'll be going down to 8 cMs which can be really slow. I typically set 20 cMs as minimum and no maximum)
  - Select if you want to download ICW
    - NOTE: this will greatly slow down the process
    - NOTE: this is required to use the autocluster tool (more on that later)
  - Family Trees
    - Can also slow down the process markedly
  - Ethnicities
    - Have never tried this as I imagine it could slow the process even more

| cM Range         | 20 | to | maximu |
|------------------|----|----|--------|
| Gather ICW       | ✓  |    |        |
| Gather Trees     |    |    |        |
| Gather Ethnicity |    |    |        |

Gather with no ICW, trees, or ethnicity selected was quick, only a couple of minutes

### Timing

- This can change (radically) given any changes with the DNA companies
- As of 5/25/2024 my results using Ancestry:
  - To download just the matches list from 20 cMs up it was very quick, less than 1 or 2 minutes
  - Once you select ICW option it slows way down with each match taking about 35 seconds (do the math here, if you have 3,000 matches 20 cMs up, that could be 1,800 minutes, or 29 hours)
  - Selecting ICW + Family Trees would be even slower

- Files used:
  - DNAGedcom.SQL the master database file
  - a\_[matchname].CSV CSV files of the trees (if downloaded)
  - m\_[matchname].CSV CSV file of the matches
  - icw\_[matchname].CSV CSV file of all the "in common with" (shared matches)

• This is what the .CSV file for my mom's DNA kit looks like:

| A          | В         | C    | D     | E      | F        | G         | Н        | I         | J      | K       | L      | M      | N    | 0      | P          | Q          | R            | S            | Т               | U   | V   |
|------------|-----------|------|-------|--------|----------|-----------|----------|-----------|--------|---------|--------|--------|------|--------|------------|------------|--------------|--------------|-----------------|-----|-----|
| testid     | matchid   | name | admin | people | range    | confidenc | sharedCM | sharedSeg | lastlo | starred | viewed | privat | hint | archiv | note       | imageurl   | profileurl   | treeurl      | scanned         | men | eth |
| 79CA2BB7   | 3C54E411- | Fra  | /ATE  | 2753   | PARENT_  | 100       | 3486.09  | 22        |        | FALSE   | TRUE   |        |      |        | Son, 3486/ | 43.        |              | https://w    | 11/24/2014 7:00 | 1   |     |
| 79CA2BB7   | DC7BBD05  | Ker  | /ATE  | 2753   | PARENT_  | 100       | 3474.44  | 25        |        | FALSE   | TRUE   |        |      |        | Son, 3474/ | https://m  | ediasvc.an   | https://w    | 10/8/2013 6:00  | 1   |     |
| 79CA2BB7   | 560E8D30- | Рас  | /ATE  | 2753   | CLOSE_FA | 100       | 1951.52  | 24        |        | FALSE   | TRUE   |        |      |        | Granddau   | ghter. 195 | 2/40         | https://w    | 3/12/2016 8:17  |     |     |
| 79CA2BB7   | 900F61FB- | Nat  | /ATE  | 2753   | CLOSE_FA | 100       | 1878.9   | 28        |        | FALSE   | TRUE   |        |      |        | Grandson,  | 1879/41.   |              | https://w    | 2/22/2016 7:00  | 1   |     |
| 79CA2BB7   | DCDB1508  | Jan  | iuld: | 4529   | FIRST_CO | 100       | 811.73   | 32        |        | FALSE   | TRUE   |        |      |        | Joan's 1st | cousin, so | n of her au  | https://w    | 12/11/2016 3:10 | 1   |     |
| 79CA2BB7   | 6E79A62A  | Lel  | d Car | 0      | SECOND_  | ( 100     | 641.5007 | 21        |        | FALSE   | TRUE   |        |      |        | 1C1R to Jo | an, grands | on of Stell  | a Mae Crac   | 8/26/2018 18:09 | 1   |     |
| 79CA2BB7   | 94C5E806- | Mic  | el E  | 302    | SECOND_  | ( 100     | 472.1555 | 17        |        | FALSE   | TRUE   |        |      |        | 1C1R gran  | dson of W  | alter Crado  | https://w    | 9/27/2018 22:24 | r   |     |
| 79CA2BB7   | B7784740- | Car  | 'n Ro | 0      | SECOND_  | ( 100     | 442.828  | 16        |        | FALSE   | TRUE   |        |      |        | 1C1R, 443/ | 16. Grand  | ldaughter o  | of Walter C  | 11/24/2016 3:55 | )   |     |
| 79CA2BB7   | 6A3168C5  | Joh  | tan   | 5      | SECOND_  | ( 100     | 428.7964 | 22        |        | FALSE   | TRUE   |        |      |        | Joan's 1st | cousin 1x  | removed, g   | https://w    | 8/21/2017 22:16 | j   |     |
| 79CA2BB7   | 40FD0B1D  | Mic  | lle H | 0      | SECOND_  | ( 100     | 360.133  | 14        |        | FALSE   | TRUE   |        |      |        | 1C2R great | t granddau | ighter of St | https://w    | 9/11/2019 22:01 |     |     |
| 79CA2BB7   | 525E6C14- | Eric | blu   | 0      | SECOND_  | ( 100     | 354.089  | 21        |        | FALSE   | TRUE   |        |      |        | 1C1R, gran | dson of h  | er Aunt Lav  | https://w    | 2/18/2017 11:39 | 1   |     |
| 79CA2BB7   | 59FEF469- | Ste  | Tho   | 0      | SECOND_  | ( 100     | 341.692  | 14        |        | FALSE   | TRUE   |        |      |        | 1C2R: grea | at-grandso | n of Stella  | https://w    | 4/29/2023 6:34  | r   |     |
| 79CA2BB7   | FF21ACE1  | Me   | nn (  | 5      | SECOND_  | 99.999    | 277.7907 | 14        |        | FALSE   | TRUE   |        |      |        | 1C1R from  | Flora Ann  | Auld         | https://w    | 4/22/2017 12:54 | ,   |     |
| 79CA2BB7   | B03D14B9  | Eni  | offe  | 2153   | SECOND_  | 99.999    | 275.3825 | 13        |        | FALSE   | TRUE   |        |      |        | 1C2R to m  | om. Great  | -grandaugł   | https://w    | 1/5/2019 20:10  | 1   |     |
| 79CA2BB7   | B17EEBF   | L.A  | iuld: | 4529   | SECOND_  | 99.999    | 262.926  | 15        |        | FALSE   | TRUE   |        |      |        | 263/17. 10 | C1R grando | laughter of  | https://w    | 2/15/2017 23:08 | )   |     |
| 79CA2BB7   | 9FDE7FC3  | Cay  | Hov   | 0      | SECOND_  | 99.997    | 204.557  | 12        |        | FALSE   | TRUE   |        |      |        | 205/12. 10 | C2R, grand | son of Bev   | erly Auld, ( | 7/11/2016 21:16 | j   |     |
| 79CA2BB7   | 1BECDD34  | ljan | NCI   | 116    | THIRD_CC | 99.995    | 193.635  | 9         |        | FALSE   | TRUE   |        |      |        | 194/10. 20 | https://m  | ediasvc.an   | https://w    | 9/23/2016 0:38  | )   |     |
| 79CA2BB7   | 4BE2CFB6  | gl8  | 10000 | 3      | THIRD_CC | 99.992    | 177.7778 | 11        |        | TRUE    | TRUE   |        |      |        | Gerald H L | https://m  | ediasvc.an   | https://w    | 5/25/2017 16:05 | 1   |     |
| 79CA2BB7   | 121B582D  | Wil  | m Ec  | 17     | THIRD_CC | 99.984    | 156.3129 | 9         |        | FALSE   | TRUE   |        |      |        | 156/9, 2C1 | R Wood-T   | hurman       | https://w    | 6/30/2018 0:44  | r   |     |
| 790 4 2887 | C484E82E  | Dou  | lark  | 981    | THIRD CO | 99 976    | 145 44   | 9         |        | EALSE   | TRUE   |        |      |        | 2C Grand   | https://m  | odiasve an   | https://w    | 4/28/2015 6:00  |     |     |

Date test

was taken

(also useful)

NOTES (very

useful!)

Once the "m" file has been downloaded you are free to edit the spreadsheet as you wish

• Here I've opened the spreadsheet in Excel

| ਿਜ਼ •5 ∗ ∂ ∗ ∓                                                                                                    |                   | m_Jo      | oan_Anita_Craddock - | Excel           | 🛕 Ken Wa         | ters 😡 E | <b>e</b> – |   |
|----------------------------------------------------------------------------------------------------|-------------------|-----------|----------------------|-----------------|------------------|----------|------------|---|
| File Home Insert Page Layou                                                                                                    | ıt Formulas Da    | ita Revie | w View Help          | Q Tell me wha   | t you want to de |          |            |   |
| 😐 👗 🛛 Calibri 🛛 - 11 -                                                                                                    | ≡ <sub>=</sub> ep | General   | - 📲 Condition        | al Formatting ~ | 🚰 Insert 🗸       | Σ • Ατ • |            |   |
|                                                                                                    |                   | \$ ~ 9    | 6 , 🐺 Format as      | Table ~         | -<br>E Delete v  |          | <b>_</b>   |   |
| Paste 🚽 👘 🗸 🌆 🗸 🗛                                                                                                    |                   | ( 00 00 V | Cell Styles          | ~               | Eormat x         |          | Add-ins    |   |
| Clinbard E Fort E                                                                                                    | ~~                | .00 ->.0  | - E                  | ,<br>hulos      | Celle            | Editing  | Adding     |   |
|                                                                                                    | n Alignment i     | a Numbe   | כ וצי זי             | tyles           | Cells            | Ealling  | Add-Ins    |   |
| $17  \bullet  \vdots  \times  \checkmark  f_{\mathbf{x}}$                                                                                                    |                   |           |                      |                 |                  |          |            |   |
| A                                                                                                    | В                 | с         | D E                  |                 | G                | н        |            | J |
| 1 name                                                                                                    | people            | sharedCM  | sharedSegnote        | scanned         |                  |          |            |   |
| 2 Fr                                                                                                    | 2753              | 3486.09   | 22 Son, 3486/        | 11/24/2014      | 7:00             |          |            |   |
| ЗКе                                                                                                    | 2753              | 3474.44   | 25 Son, 3474/        | 10/8/2013       | 6:00             |          |            |   |
| 4 Pa                                                                                                    | 2753              | 1951.52   | 24 Granddau          | 3/12/2016       | 8:17             |          |            |   |
| 5 Né                                                                                                    | 2753              | 1878.9    | 28 Grandson,         | 2/22/2016       | 7:00             |          |            |   |
| 6 Ja la la la la la la la la la la la la la                                                                                                    | 4529              | 811.73    | 32 Joan's 1st        | 12/11/2016      | 3:10             |          |            |   |
| 7 Le suit - diminist                                                                                                    | 0                 | 641.5007  | 21 1C1R to Jo        | 8/26/2018       | 18:09            |          |            |   |
| 8 M                                                                                                    | 302               | 472.1555  | 17 1C1R gran         | 9/27/2018       | 22:24            |          |            |   |
| 9 Calification                                                                                                    | 0                 | 442.828   | 16 1C1R, 443,        | 11/24/2016      | 3:55             |          |            |   |
| 10 Jo                                                                                                    | 5                 | 428.7964  | 22 Joan's 1st        | 8/21/2017       | 22:16            |          |            |   |
| 11 M                                                                                                    | 0                 | 360.133   | 14 1C2R grea         | 9/11/20192      | 22:01            |          |            |   |
| 12 Er                                                                                                    | 0                 | 354.089   | 21 1C1R, grar        | 2/18/2017       | L1:39            |          |            |   |
| 13 St                                                                                                    | 0                 | 341.692   | 14 1C2R: grea        | 4/29/2023       | 6:34             |          |            |   |
| 14 M                                                                                                    | 5                 | 277.7907  | 14 1C1R from         | 4/22/2017       | 12:54            |          |            |   |
| 15 En                                                                                                    | 2153              | 275.3825  | 13 1C2R to m         | 1/5/20192       | 20:10            |          |            |   |
| 16 L./                                                                                                    | 4529              | 262.926   | 15 263/17. 10        | 2/15/2017       | 23:08            |          |            |   |
| 17 Ca                                                                                                    | 0                 | 204.557   | 12 205/12. 10        | 7/11/20162      | 21:16            |          |            |   |
| 18 jai                                                                                                    | 116               | 193.635   | 9 194/10. 20         | 9/23/2016       | 0:38             |          |            |   |
| 19 gl                                                                                                    | 3                 | 177.7778  | 11 Gerald H L        | 5/25/2017       | L6:05            |          |            |   |
| 20 W                                                                                                    | 17                | 156.3129  | 9 156/9, 2C1         | 6/30/2018       | 0:44             |          |            |   |
| 21 Dc                                                                                                    | 981               | 145.44    | 9 2C, Grand          | 4/28/2015       | 6:00             |          |            |   |
| 22 Br                                                                                                    | 0                 | 143.615   | 6 2C1R to M          | 11/12/2023      | L5:47            |          |            |   |
| 23 Kr                                                                                                    | 3                 | 136.8531  | 6 2C1R (3C t         | 1/9/2019        | 20:18            |          |            |   |
| 24 B.                                                                                                    | 0                 | 123.534   | 5 Unable to          | 5/6/2016        | 21:57            |          |            |   |
| 25 Ha                                                                                                    | 7                 | 122.8882  | 8 2C1R, Cum          | 10/17/2018      | L4:48            |          |            |   |
| 26 Le de la companya de la companya | 40                | 118.079   | 6 3C1R Spiv          | 3/22/2024       | 0:35             |          |            |   |
| 27 Ke                                                                                                    | 0                 | 117.4611  | 4 117/4. Ha          | 2/9/2019 1      | 17:42            |          |            |   |
| 28 M                                                                                                    | 22477             | 115.696   | 5 Possible 3         | 10/8/2013       | 6:00             |          |            |   |
| 29 G.                                                                                                    | 174               | 112.065   | 7 2C1R, Woo          | 9/15/2015       | 6:00             |          |            |   |
| 30 ch                                                                                                    | 58                | 110.4157  | 5 3C throug          | 4/12/2017       | 6:28             |          |            |   |
| 31 Br                                                                                                    | 17                | 109.664   | 4 Father is C        | 11/23/2022      | 1:18             |          |            |   |
| 32 Cr                                                                                                    | 0                 | 104.0775  | 5 Likely Spiv        | 5/28/2018       | 23:02            |          |            |   |
| 33 ba                                                                                                    | 2                 | 103.3027  | 5 May be Be          | 1/2/2019 1      | L6:45            |          |            |   |
| 34 Jo                                                                                                    | 0                 | 99.8764   | 3 2C to mon          | 8/15/2017       | 7:25             |          |            |   |
| 35 N(                                                                                                    | 83                | 97.2941   | 5 97/5, Aug          | 4/17/2019       | 9:40             |          |            |   |
| 36 Rc                                                                                                    | 6                 | 93.3057   | 6 2C1R, Roc          | 3/8/2018        | 2:38             |          |            |   |
| 37 J.J                                                                                                    | 90                | 92.162    | 5 2C1R Rev           | 9/13/2016       | 8:57             |          |            |   |
| 38 F.I                                                                                                    | 0                 | 80.661    | 4 Spivey far         | 2/11/2017       | L8:40            |          |            |   |
| 39 ca                                                                                                    | 39                | 75.029    | 5 Carol Woo          | 6/2/2016        | 20:57            |          |            |   |
| 40 RF                                                                                                    | 38                | 72.7852   | 3 73/4, Woo          | 6/17/2018       | L1:03            |          |            |   |
| 41 jai                                                                                                    | 176               | 68.3507   | 4 Wood. 68           | 12/22/2017      | 22:36            |          |            |   |
| 42 Pa,                                                                                                    | 193               | 67.2662   | 2 Found her          | 7/19/2020 1     | L6:20            |          |            |   |

- Master file is stored as an .SQL database
- Once a download is completed it is stored in a CSV (comma-separated variable file) which can be opened by Excel (or other spreadsheet)
  - This is a "flat" file, meaning it's a text file so could, if desired, be opened by a text editor like Wordpad or, for those into computer programming, by any language such as Python or Perl
- A database program can really dig into the master SQL file but this is only for really advanced users

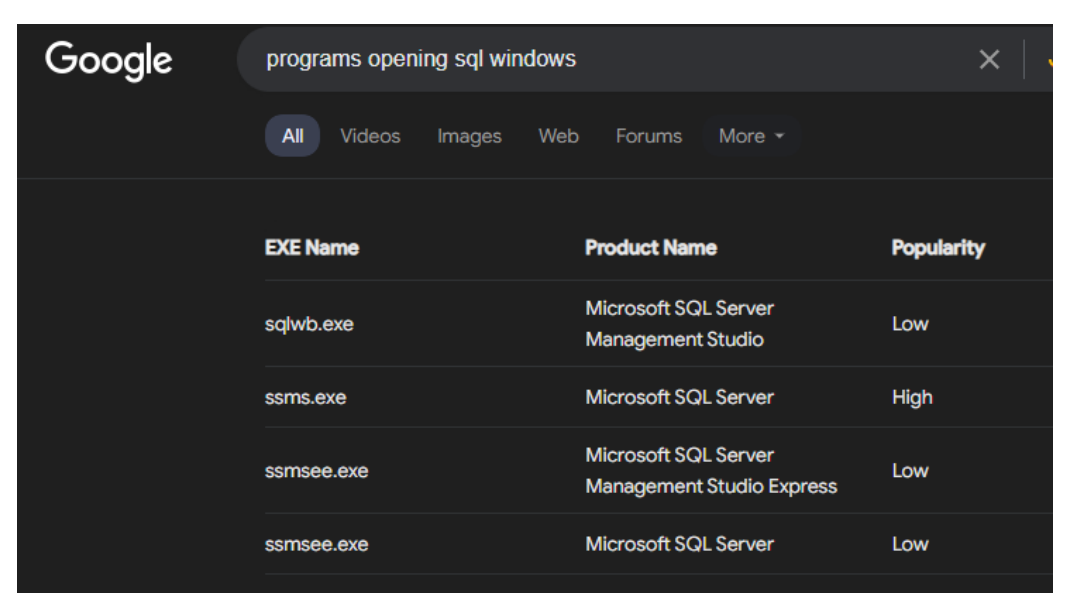

- Use the properties in the client to figure out where the files are stored. Otherwise it may be a challenge to find them. Alternatively I use a nifty utility called 'everything' which can scan the PC quickly
- Or, look at the app setting:

You are currently storing your data in C:\Users\satwa\OneDrive\Desktop\DNAGedcom in database file DNAGedcom.db

| 🔎 dnagedcom - Everything                   |                                                                |  |  |  |  |  |  |  |
|--------------------------------------------|----------------------------------------------------------------|--|--|--|--|--|--|--|
| File Edit View Search Bookmarks Tools Help |                                                                |  |  |  |  |  |  |  |
| dnagedcom                                  |                                                                |  |  |  |  |  |  |  |
| Name                                       | Path                                                           |  |  |  |  |  |  |  |
| 🕲 DNAGedcom.db                             | C:\Users\satwa\OneDrive\Desktop\DNAGedcom                      |  |  |  |  |  |  |  |
| DNAGEDCOMCLIENT.EXE-F465EA7D.pf            | C:\Windows\Prefetch                                            |  |  |  |  |  |  |  |
| 🕈 DNAGedcom.lnk                            | C:\Users\satwa\OneDrive\Desktop\DNAGedcom                      |  |  |  |  |  |  |  |
| 🖞 DNAGedcom.lnk                            | C:\ProgramData\Microsoft\Windows\Start Menu\Programs\DNAGedcom |  |  |  |  |  |  |  |
| ThruLines + DNAGedcom_2023may.pptx         | E:\ARCHIVED 20240308\Genealogy\Presentations\2023              |  |  |  |  |  |  |  |
| ThruLines + DNAGedcom_2023may.pptx         | C:\Users\satwa\OneDrive\Desktop\Genealogy Presentations\2023   |  |  |  |  |  |  |  |
|                                            |                                                                |  |  |  |  |  |  |  |

| Name                     | Date modified       | Туре              |
|--------------------------|---------------------|-------------------|
| 🖬 a_Ken_Waters           | 10/24/2023 12:56 PM | Microsoft Excel C |
| AncestryError            | 5/25/2024 10:52 AM  | Text Document     |
| S DNAGedcom              | 5/25/2024 10:52 AM  | Data Base File    |
| 🟋 DNAGedcom              | 1/21/2024 12:56 PM  | Shortcut          |
| 💀 icw_Ken_Waters         | 10/24/2023 12:56 PM | Microsoft Excel C |
| 💀 m_Ernest_Howard_Waters | 5/25/2024 10:03 AM  | Microsoft Excel C |
| 💀 m_Frank_Howard_Waters  | 5/25/2024 10:03 AM  | Microsoft Excel C |
| 💀 m_Joan_Anita_Craddock  | 5/25/2024 10:02 AM  | Microsoft Excel C |
| n_Ken_Waters             | 5/25/2024 9:59 AM   | Microsoft Excel C |

#### After more than 2 days gathering...!

|   |                                       | Home         | Gather          | Autosomal                | People | Data         |                    | -0 |  |  |
|---|---------------------------------------|--------------|-----------------|--------------------------|--------|--------------|--------------------|----|--|--|
|   |                                       |              |                 |                          |        |              |                    |    |  |  |
|   | Ancestry Login                        |              |                 |                          |        |              |                    |    |  |  |
|   |                                       |              |                 |                          |        |              | Web Login          |    |  |  |
| ( | Creating Ancestry Reports Compl       | eted         |                 |                          |        |              |                    |    |  |  |
|   | Profile                               |              |                 | Joan Anita Crad          | ldock  | v            |                    |    |  |  |
| N | cM Range                              | 20 to maximu | _               |                          |        |              |                    |    |  |  |
|   | Gather ICW                            | <b>√</b>     | Clear ICW       | Gather DNA Data          |        |              |                    |    |  |  |
|   | Gather Trees                          |              | Clear Tree      | Run Report<br>Sync to GF |        |              |                    |    |  |  |
|   | Gather Ethnicity                      |              | Clear Ethnicity |                          |        |              |                    |    |  |  |
|   |                                       |              |                 |                          |        | Cancel       |                    |    |  |  |
|   | GMP ID: 79CA2BB7-7A41-4F18-B474-29E8I | 32C8F531     |                 |                          |        |              |                    |    |  |  |
|   | all                                   | 59188        |                 |                          |        |              |                    |    |  |  |
|   | new                                   | 86           |                 |                          |        |              |                    |    |  |  |
|   | close                                 | 3399         |                 |                          |        | had to cot n | DC's sereense      | or |  |  |
|   | distant                               | 55789        |                 |                          |        | nau to set n | IV PC S SCIEETISAV | er |  |  |
|   | starred                               | 66           |                 |                          | a      | nd nower sa  | aving settings off | in |  |  |
|   | ignored                               | 0            |                 |                          |        |              |                    |    |  |  |
|   | p1                                    | 40358        |                 |                          | 0      | rder to keep | o downloading!     |    |  |  |
|   | p2                                    | 17253        |                 |                          |        |              |                    | _  |  |  |

#### Files Updated

| 🔊 a_Ken_Waters                | 10/24/2023 12:56 PM | Microsoft Excel C | 6,725 KB  |
|-------------------------------|---------------------|-------------------|-----------|
| AncestryError                 | 5/27/2024 5:59 PM   | Text Document     | 913 KB    |
| S DNAGedcom                   | 5/27/2024 5:59 PM   | Data Base File    | 25,760 KB |
| 就 DNAGedcom                   | 1/21/2024 12:56 PM  | Shortcut          | 2 KB      |
| 🚺 icw_Joan_Anita_Craddock     | 5/27/2024 5:59 PM   | Microsoft Excel C | 1,916 KB  |
| 🖬 icw_Ken_Waters              | 10/24/2023 12:56 PM | Microsoft Excel C | 4,605 KB  |
| 🔊 m_Ernest_Howard_Waters      | 5/25/2024 10:03 AM  | Microsoft Excel C | 569 KB    |
| m_Frank_Howard_Waters         | 5/25/2024 10:03 AM  | Microsoft Excel C | 649 KB    |
| <br>🔊 💀 m_Joan_Anita_Craddock | 5/27/2024 5:59 PM   | Microsoft Excel C | 1,433 KB  |
| 🔊 m_Ken_Waters                | 5/25/2024 9:59 AM   | Microsoft Excel C | 496 KB    |
|                               |                     |                   |           |

# Only after matches and ICW collected can we go on to CLM autoclusters

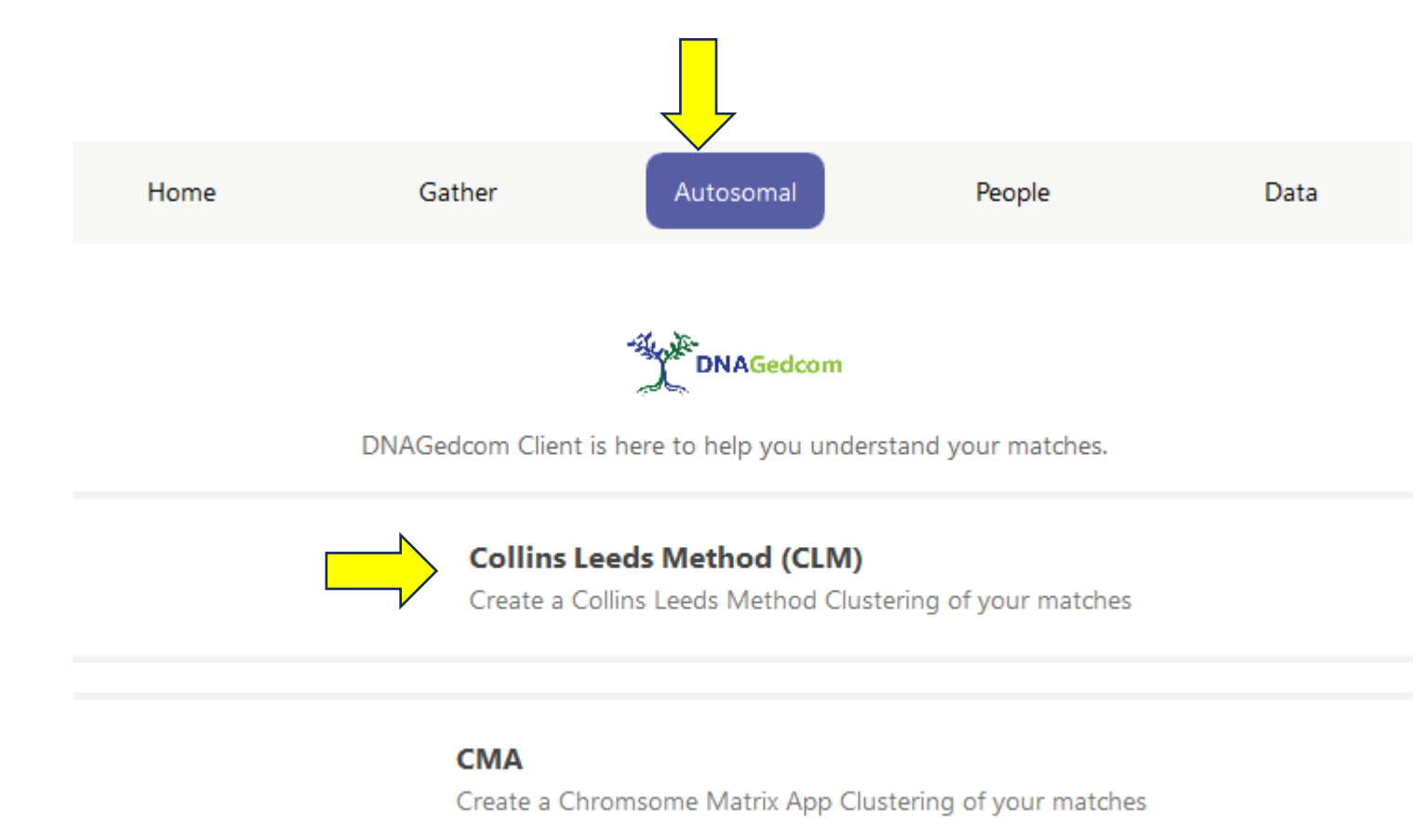

#### Select Your Options

- Make sure you select a DNA Kit that the matches have been downloaded for and ICW collected
- I usually start with the default options (e.g., 50 to 400 cMs) but you might want to vary this depending on the situation with the kit and what the goal is

#### Home Gather Data Autosomal People Collins Leeds Method Kit Filter: DNA Kit: cM Range: 50 400 to Minimum Shared cM: 1/2 Inclusion Threshold: By Inclusion Sort: Cluster Sort: By size, Superclustered Surname List: Include Unclustered Matches 🗹 Open HTML When Done ☑ Paint Midline ☑ Include Chromo Data 🗹 \* Requires Cluster Sort with Supercluster Tag Grouping Options No Tag Weight Choose your DNA Kit and parameters and hit Run grouping View Help

### CLM AutoCluster

cM: 50 - 400. 1/2 Inclusion. Clusters ordered by inclusion, sorted by size with Supercluste Unclustered Matches Included.

- If tree download was also done then you could examine any trees with the symbol
- Processing the AutoCluster only takes less than a minute so experimentation is encouraged in regards to the cM range, depending on what the goal is
- With the default settings it clustered my mystery greatgrandfather's matches

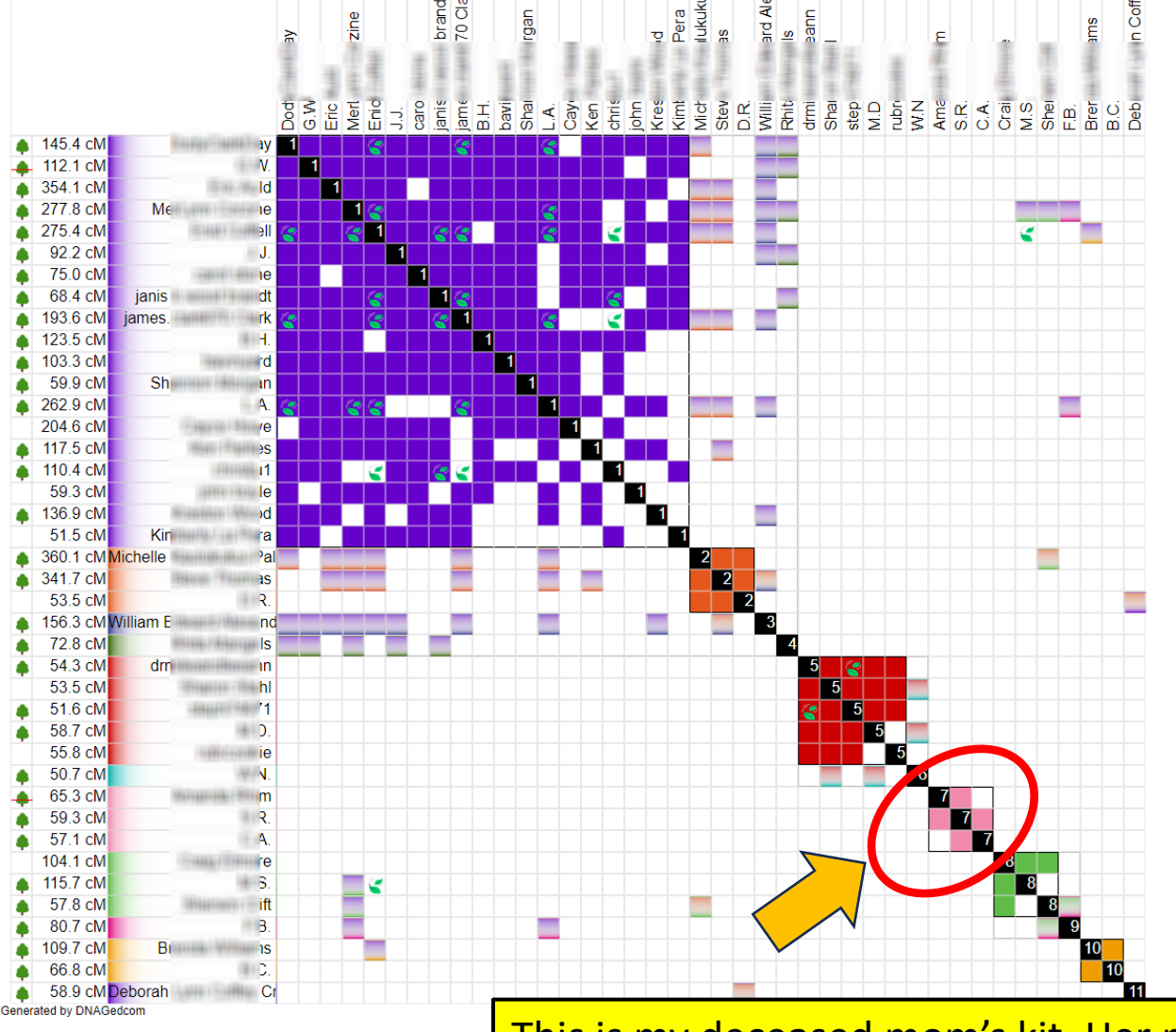

This is my deceased mom's kit. Her mother was an "NPE" with an unknown father

### Moving Target!

- Frequent changes by the DNA companies often require major reworking of the client
- This became especially obvious in the aftermath of the 23andMe breach in Oct 2023 as the other companies instituted security foils that would render the DNAGedcom program inoperative
- Only in the past couple of weeks have I been able to successfully do gathers again!

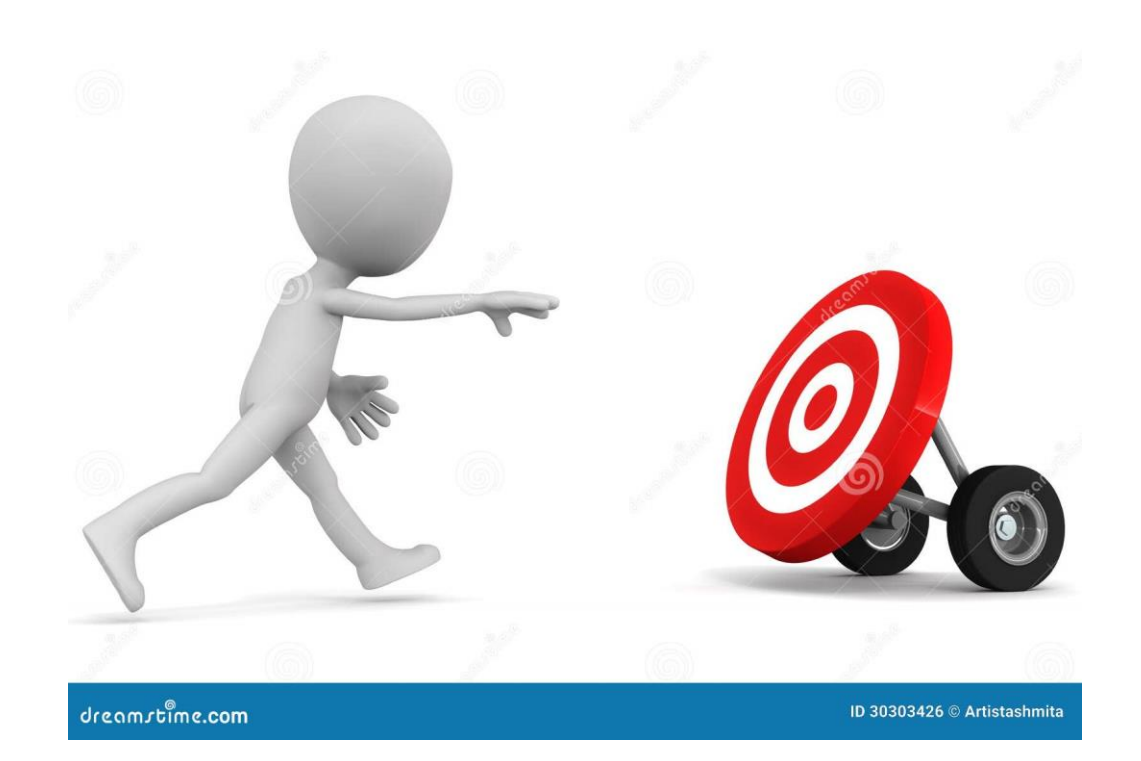

#### Be Aware

- Ancestry graciously allows the DNAGEDCOM app to gather so long as it is slowed down enough to not result in a large hit to the server
- Other services (MyHeritage, GEDmatch, FTDNA) can be downloaded with mixed and ever-changing results
- As I said, this is all a moving target what worked yesterday might not work today

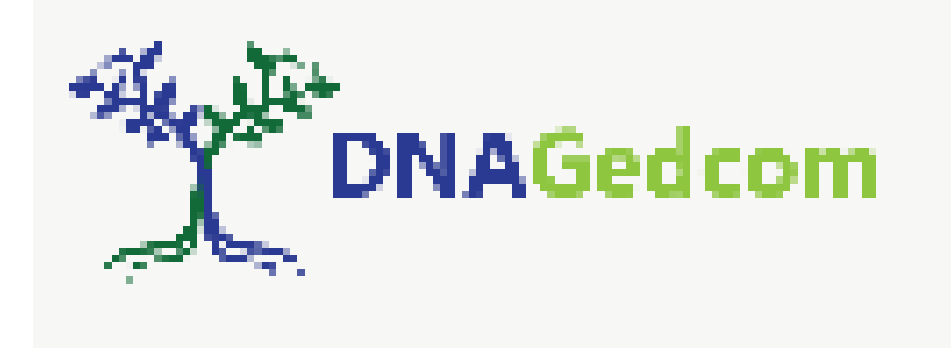

#### To follow the latest be sure to join this group

Started by Rob Warthen and others

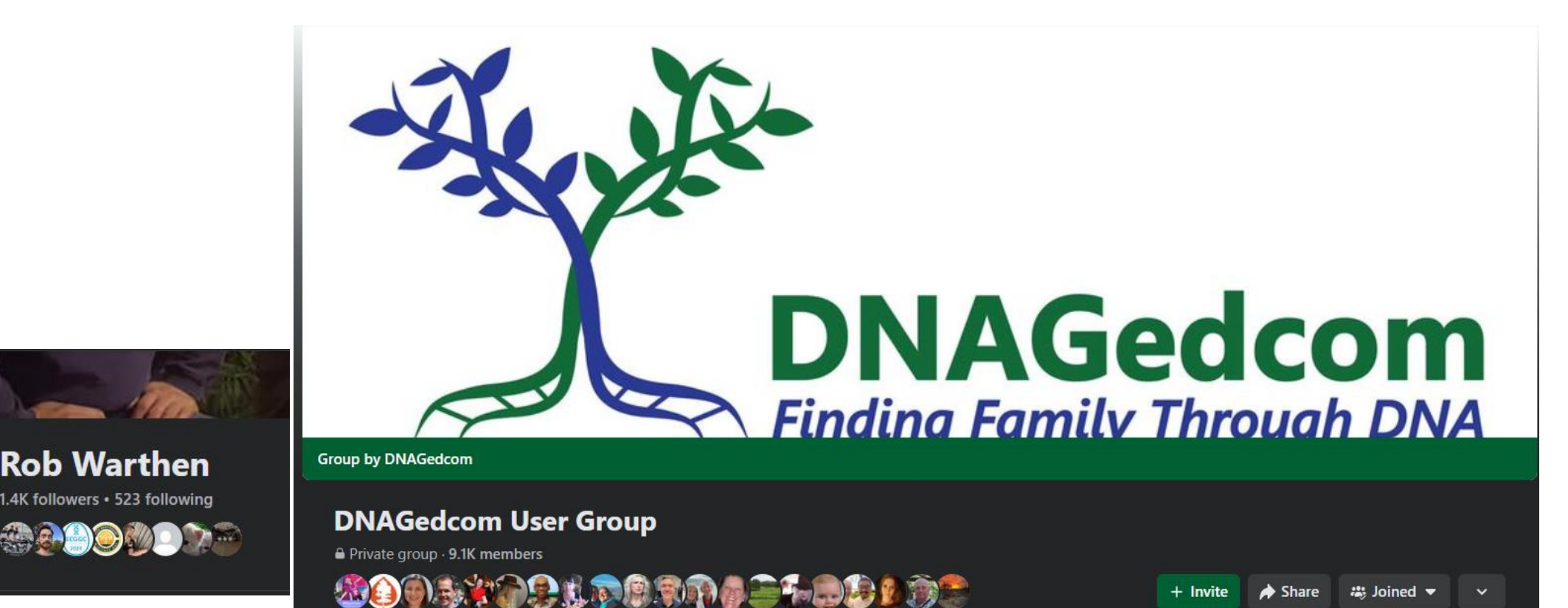

+ Invite